# Faire une image Windows 11 et Office 2021 avec sa clé d'activation de sauvegardée

Si vous avez acheté un pack Office 2021 chez un fournisseur en ligne tel que « Cdiscount » pour une somme proche de 10 euros, sachez qu'il ne vous sera plus possible de formater l'ordinateur sans devoir perdre la clé d'activation d'Office 2021. Vous devrez la racheter !

Mais il existe une seule possibilité qui consiste à effectuer une Image de son PC ayant uniquement l'OS W11 et Office 2021 installés.

Si pour une raison quelconque, vous devez formater votre PC, la procédure ci-dessous permettra de récupérer W11 et Office 2021 rapidement sans devoir réactiver (Et donc de payer à nouveau) la clé d'Office. La démarche ci-dessous fonctionne également si vous devez changer le disque original SSD/M2 par un nouveau de même capacité (256 Goctets) ou supérieure.

Beaucoup d'entre nous doivent avoir dans leurs fonds de tiroirs des disques durs externes ou disques durs SATA qui pourront servir de sauvegarde. Pour ma part, j'ai pris un disque dur SATA 5 pouces ¼ et une station d'accueil qui permet de connecter les disques durs SATA en 3 pouces ½ et 5 pouces ¼ sur un PC en USB3.

Rien ne vous empêche de prendre un adapteur SATA/USB3 que l'on trouve sur le net.

En revanche, toujours prendre un **disque de sauvegarde avec une taille plus petite voire égale au disque d'origine** sinon, la restitution de l'image ne pourra aboutir.

Prendre en effet un disque dur externe SATA de 320 Go pour y placer une image du système plus petite et ensuite la remettre sur un disque original de 250 Go ne fonctionnera pas !

De mon côté, j'ai pris un disque dur externe de sauvegarde SATA de 80 Go pour y placer l'image du système que j'ai ensuite restituée sur un **autre disque** de destination M2 de 250 Go installé sur le PC. Prendre un disque de destination M2 de 500 Go aurait pu fonctionner aussi.

### **1** Faire une image système

Dans la barre des tâches de Windows11, il suffit de saisir « Panneau de configuration » puis dans « Système et sécurité » choisir « Sauvegarder et restaurer (Windows 7) » et « Créer une image système »

| 🔅 Sauvegarder et restaurer (Windo                                                                                                    | ws 7)                                                                                                    |                          |  |  |  |
|----------------------------------------------------------------------------------------------------|----------------------------------------------------------------------------------------------------|--------------------------|--|--|--|
| $\leftarrow$ $\rightarrow$ $\checkmark$ $\uparrow$ $>$ Panneau de configuration $>$ Système et sécurité $>$ Sauvegarder et restaurer (Windows 7) |                                                                                                    |                          |  |  |  |
| Page d'accueil du panneau de<br>configuration<br>Créer une image système<br>Créer un disque de réparation<br>système                             | Sauvegarder ou restaurer des fichiers Sauvegarder Sauvegarde Windows non configurée. Restaurer Pour cet ordinateur, Windows n'a détecté aucune sauvegarde. Choisir une autre sauvegarde comme source de restauration de | Configurer la sauvegarde |  |  |  |

Sélectionnez votre disque dur de sauvegarde que vous aurez au préalable branché en USB sur le PC et lancez la sauvegarde.

| $\leftarrow \rightarrow$                                                                                                    | ↑ C 🖵 > D                                                                                                    | isque local (E:)                                                                           |                                                                                           |                       |
|----------------------------------------------------------------------------------------------------|----------------------------------------------------------------------------------------------------|--------------------------------------------------------------------------------------------|-------------------------------------------------------------------------------------------|-----------------------|
| (+) Nouve                                                                                                    | Sauvegarder et restaurer (Windov $\leftrightarrow$ $\rightarrow$ $\checkmark$ $\bigstar$ > Panr                      | rs 7)<br>leau de configuration                                                             | <ul> <li>Système et sécurité &gt; Sauvegarder et ;</li> </ul>                             | restaurer (Windows 7) |
| <ul> <li>Bure;</li> <li>Téléc</li> <li>Docu</li> <li>Imag</li> <li>Musi</li> <li>Vidéo</li> <li>Activ</li> <li>Onet</li> </ul> | Page d'accueil du panneau de<br>configuration<br>Créer une image système<br>Créer un disque de réparation<br>système | Sauvegarder o<br>Sauvegarder<br>Sauvegarde<br>Restaurer<br>Pour cet orc<br>Choisir u<br>Sa | Créer une image système<br>a sauvegarde est en cours d'enregistremen<br>auvegarde de (C:) | — — —                 |

La sauvegarde certes longue finit par aboutir. Il ne reste plus qu'à créer un disque de réparation (restauration) système à mettre sur une clé USB bootable (16 Go mini) qui permettra d'aller chercher l'image système et de la transférer sur le disque de destination du PC.

### 2 Faire une clé USB de restauration système

Ne pas passer par l'item « créer un disque de réparation système » qui ne fonctionne pas !

| configuration                                                                                | Sauvegarder ou restaurer des fich                                                                      | 🐻 Cr                             | éer un disque de réparation système — 🛛                                                                                                    |
|----------------------------------------------------------------------------------------------|----------------------------------------------------------------------------------------------------|----------------------------------|----------------------------------------------------------------------------------------------------|
| <ul> <li>Créer une image système</li> <li>Créer collsque de réparation<br/>ystême</li> </ul> | SauvegarderSauvegarde Windows non configurée.<br>Restaurer<br>Pour cet ordinateur, Windows n'a détectr | Sélec<br>Un di<br>perm<br>l'ordi | Créer un disque de réparation système<br>Disque de réparation système non créé<br>Graveur de CD/DVD introuvable par Windows. Si vous<br>en avez un, assurez-vous de sa connexion à<br>l'ordinateur, puis réessayez. |
|                                                                                              | Choisir une autre sauvegarde comme                                                                     | Lecte                            | ОК                                                                                                    |

Mais saisir dans le champ recherché de la barre des taches « créer » puis sélectionnez dans le menu « créer un lecteur de récupération ». Sélectionner ensuite le lecteur USB adéquat (La Clé USB est connectée sur le PC).

| 3 élément(s) reiement se                          | 🗧 🧫 Lecteur de récupération                                                                              |
|---------------------------------------------------|----------------------------------------------------------------------------------------------------|
| Q creer                                           | Sélectionner le lecteur flash USB                                                                        |
| Rechercher Applications Docume                    | Le disque doit être en mesure de contenir au moins 16 Go. Tout le contenu du disque va être<br>supprimé. |
| Meilleur résultat                                 | Lecteur ou lecteurs disponibles<br>E:\ (VOID)                                                            |
| Paramètres                                        |                                                                                                    |
| Créer et formater des partitions de<br>disque dur |                                                                                                    |

La création de cette clé USB est un peu longue mais elle permettra ensuite de booter dessus et de copier l'image système...

## 3 Restaurer une image via la clé USB de restauration système

Changez le disque actuel de votre PC (ou pas si formatage), connectez la clé USB de restauration ainsi que le disque externe qui contient l'image du système à remettre sur votre PC.

Allumez le PC et faites F9 (Ou ESC) pour activer le menu de démarrage du BIOS et sélectionner la CLE USB de restauration.

Après avoir sélectionné le clavier en « Français », ignorez la question ci-dessous.

| Récupération                                                                        | de l'image système                                               | Э                  |                                                                     |
|-------------------------------------------------------------------------------------|------------------------------------------------------------------|--------------------|---------------------------------------------------------------------|
| Entrer la clé de récupération<br>clavier : Français)                                | pour redémarrer (Disposition du                                  |                    |                                                                     |
| ID de la clé de récupération (pour identifier votre                                 | ck) : 0AE08DD7-7887-4EA8-AA49-1035E48CF275                       |                    |                                                                     |
| Pour plus d'informations sur la procédure de récu<br>ordinateur ou appareil mobile. |                                                                  |                    |                                                                     |
| Nom du lecteur : MININT-3IG5GA6 S: 4/3/2024                                         |                                                                  | 1                  |                                                                     |
|                                                                                     |                                                                  |                    |                                                                     |
| Modifier la disposition du cl                                                       |                                                                  | lanorer ce lecteur |                                                                     |
|                                                                                     |                                                                  |                    |                                                                     |
| 🕑 Optic                                                                             | ons avancée                                                      | 2S                 |                                                                     |
|                                                                                     |                                                                  |                    |                                                                     |
|                                                                                     | Outil de redémarrage<br>système                                  |                    | Changer les<br>paramètres du                                        |
|                                                                                     | Corriger les problèmes qui empêchent<br>le chargement de Windows |                    | microprogramme<br>UEFI                                              |
|                                                                                     | Invite de commandes                                              |                    | Restauration du                                                     |
| C:\                                                                                 | Utiliser l'invite de commandes pour un<br>dépannage avancé       |                    | Système<br>Utiliser un point de restauration sur                    |
|                                                                                     |                                                                  |                    | votre PC pour restaurer Windows                                     |
| ~                                                                                   | Désinstaller des mises<br>à jour                                 |                    | Récupération de<br>l'image système                                  |
|                                                                                     |                                                                  |                    | Récupérer Windows à l'aide d'un fichier<br>image système spécifique |
|                                                                                     |                                                                  |                    |                                                                     |

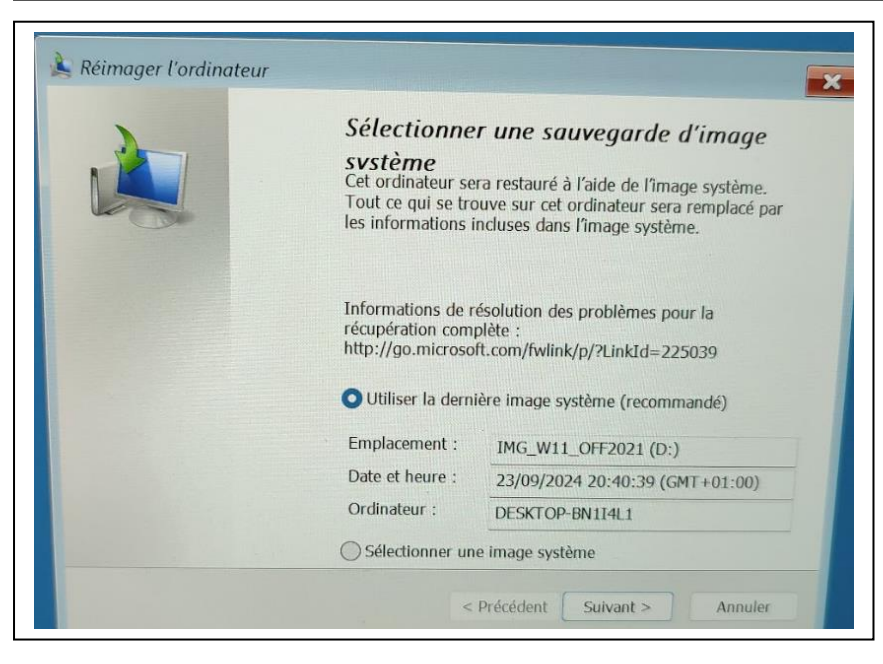

Sélectionnez ensuite l'emplacement de l'image système à copier sur le disque de destination.

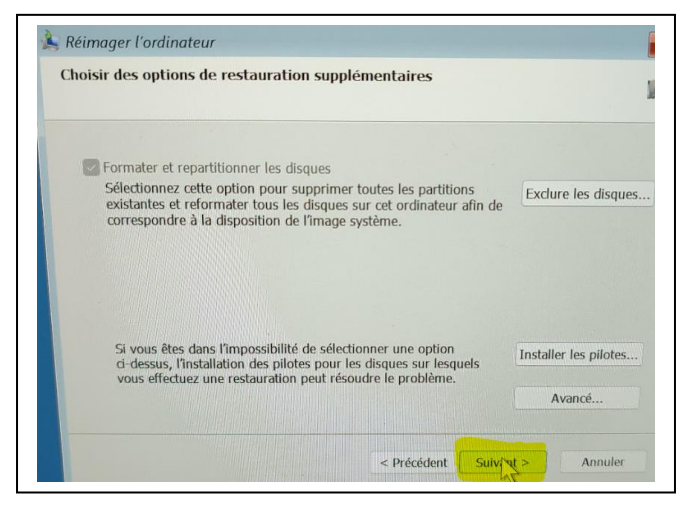

Laisser faire la restitution... Eteignez le PC, relancez-le et vérifiez si le Soft Office 2021 (Via Word) est toujours activé.

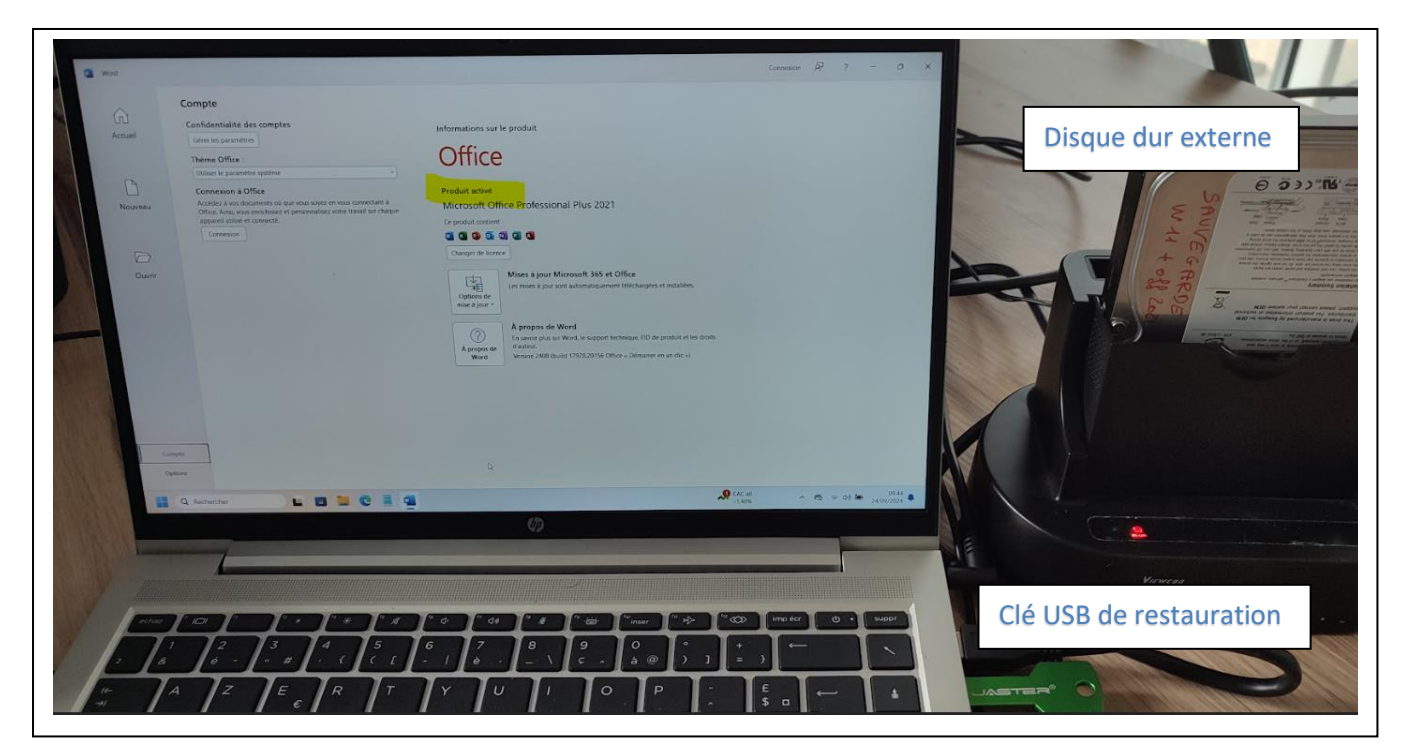

La taille du disque SSD/M2 « C: » est au maximum. Il n'y a pas besoin de corriger la partition « C: »

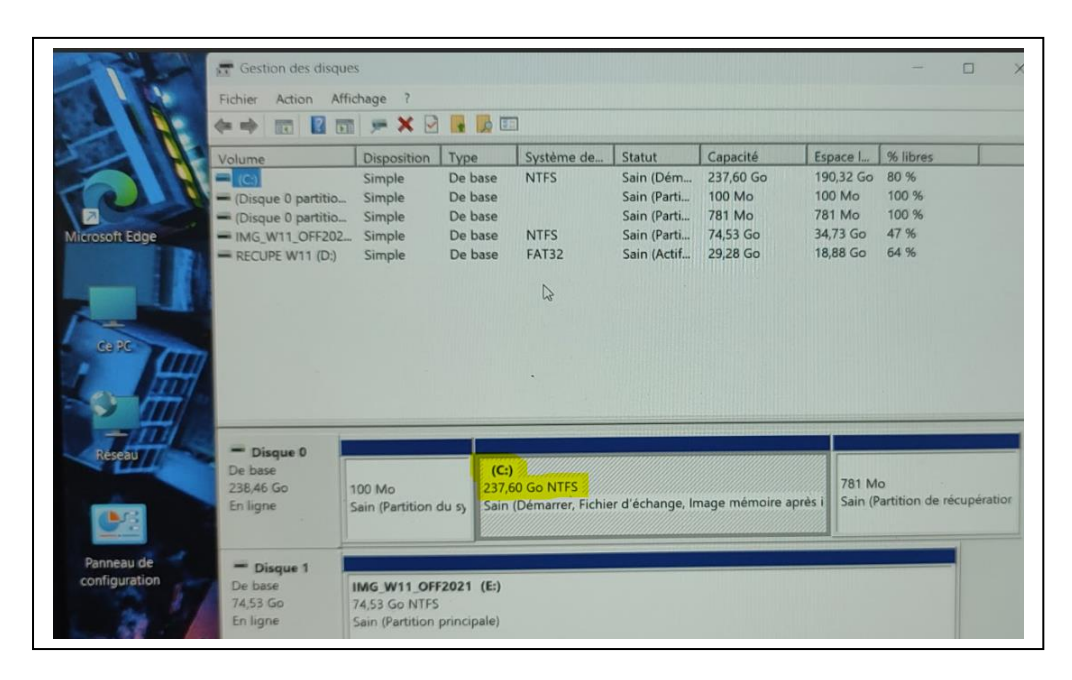

Rangez la clé USB de restauration ainsi que le disque dur de sauvegarde contenant l'image dans un endroit au sec. Pour Information la clé produit initiale donnée par le revendeur permet d'obtenir une clé d'installation qui ne fonctionnait pas en appelant le service vocal Microsoft.

Ayant contacté le revendeur par mail, une nouvelle clé Produit initiale m'a été donnée rapidement. Il faut la remplacer avec l'ancienne clé Produit dans le soft Office 2021 (Word) déjà installé pour obtenir une nouvelle clé d'installation. (Voir google car le revendeur ne fournit pas de procédure pour modifier cette clé produit lorsque le soft Office 2021 est déjà installé).

Le serveur vocal Microsoft a enfin accepté cette nouvelle clé d'installation et m'a transmis la clé de confirmation que j'ai rentrée dans les champs [A à H].

#### Lisez bien la procédure !

Voilà donc un Tuto qui permet de sauver la clé d'activation du pack office (Et de W11 aussi) par une image système du disque.

Je vous recommande à ce que cette sauvegarde soit faite au tout début de l'installation du PC avec l'OS et les softs avec des clés payés que vous ne pouvez pas réinstaller sans devoir à nouveau racheter une licence.

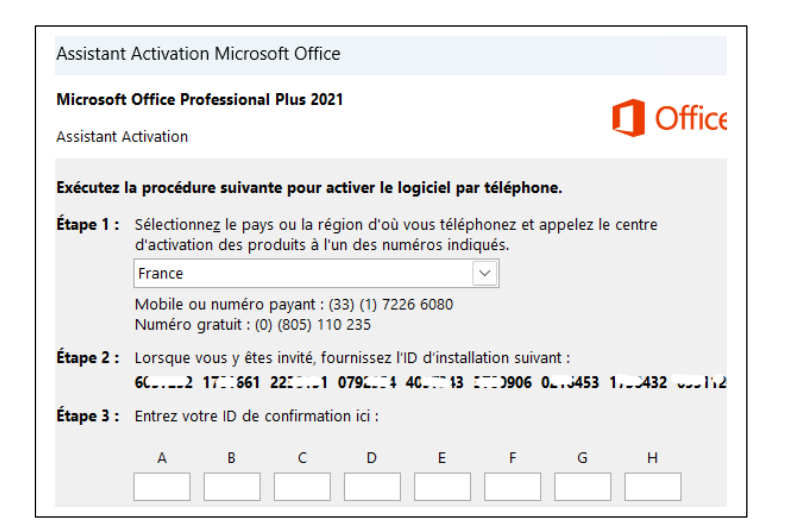

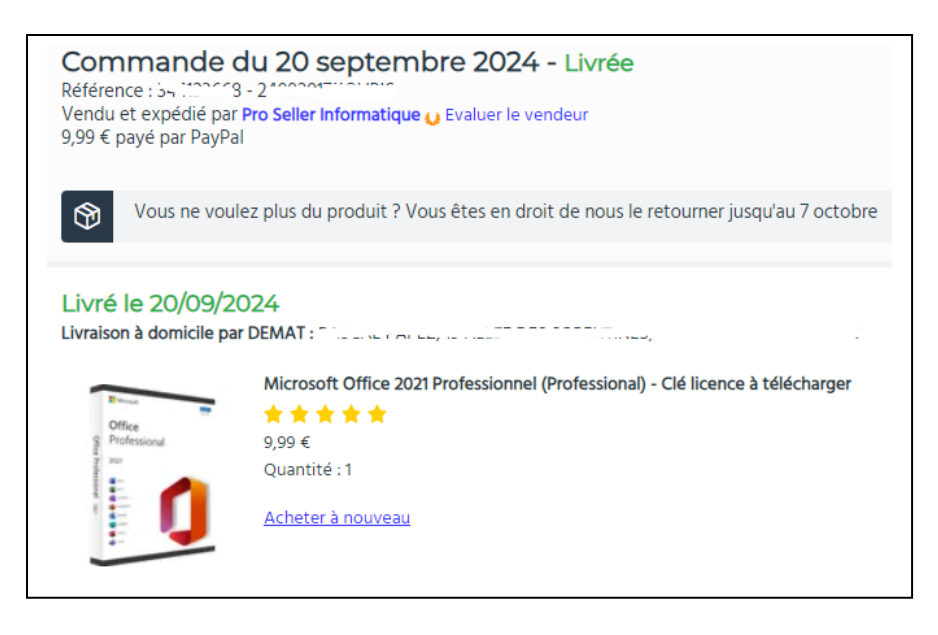

PPplus25 Septembre 2024